# Wisconsin-Specific Web Plus™ Quick Reference Guide

# Web Plus Abstraction

Wisconsin Cancer Reporting System Office of Health Informatics Division of Public Health Wisconsin Department of Health Services

# **About this Document**

| ABOUT THIS DOCUMENT                              | 3  |
|--------------------------------------------------|----|
| LOGGING IN AND CREATING ABSTRACTS                | 4  |
| FIND/OPEN ABSTRACTS                              | 7  |
| DELETE ABSTRACTS                                 | 8  |
| RELEASE ABSTRACTS                                | 9  |
| REQUESTING ABSTRACTS BE SENT BACK FOR CORRECTION | 10 |
| CODING GUIDANCE                                  | 11 |
| INSTRUCTIONS FOR DATES                           | 11 |
| INSTRUCTIONS FOR TEXT FIELDS                     | 11 |

## **About this Document**

This Quick Guide was created for Wisconsin facilities to support the reporting of cancers using Web Plus Abstracting Displays, which is made available at no cost for reporting facilities. There are currently three displays available for reporting facilities

- **Dermatology Abstracts**: For exclusive use by outpatient dermatology clinics for reporting melanoma of the skin
- **1995–2017 Diagnoses**: For use by reporting facilities to report cancers diagnosed between 1995–2017.
- **2018–2025 Diagnoses**: For use by reporting facilities to report cancers diagnosed between 2018–2025.

Commercial, licensed software is also available on the open market, which facilities can opt to use instead of these forms. These forms support data items required for state reporting and do not fulfill requirements for any type of reporting beyond state reporting, such as for Commission on Cancer (CoC) submissions. Therefore, CoC-accredited facilities are advised not to use this software and to instead opt for a commercial software.

# Logging in and Creating Abstracts

1. Go to and enter your user ID and password. Select Log in.

**Note:** Contact <u>WCRS</u> at dhswcrsdata@dhs.wisconsin.gov for new account requests, assistance with locked accounts, password resets, and username reminders.

|                                   | National Program of Cancer Registries                                       |  |
|-----------------------------------|-----------------------------------------------------------------------------|--|
|                                   | Welcome to Web Plus<br>Application for Secure Cancer Reporting Over the WWW |  |
| Wisconsin Cancer Reporting System | Please log in User ID Password Log in                                       |  |

- Upon login, the WCRS Home Page will open. The facilities you report for are displayed on this screen, along with links to various pages or functions available to you based on your account settings. Notify <u>WCRS</u> if there are any facilities you report for that are not listed, or if there are facilities listed that you do not report for.
- 3. To create a new abstract, select **the link for the display** you intend to use.

| Web Plus                                                                                | Wiscons<br>DHSWCF                                                     | in Cancer Report<br>RSdata@dhs.wisco |                  |
|-----------------------------------------------------------------------------------------|-----------------------------------------------------------------------|--------------------------------------|------------------|
|                                                                                         |                                                                       | Session                              | time left: 40 mi |
|                                                                                         |                                                                       | Change Password                      | Log out          |
| Web Plus Home Page                                                                      | for Test User                                                         |                                      |                  |
| Please select a central cancer registr                                                  | y function from those listed below.                                   |                                      |                  |
| Test Facility         Abstract 1995-2017 Diagnoses         Abstract 2018-2024 Diagnoses | Select the <b>link for</b><br><b>the display</b> you'd<br>like to use |                                      |                  |
| File Upload                                                                             |                                                                       |                                      |                  |

4. A new page will open. From the Main Menu, select **New Abstract**.

| Web Plus |              |                    |                     |                     |                 | Wisconsin Cancer Rep<br>System<br>DHSWCRSdata@dhs.w | porting<br>visconsin.gov |
|----------|--------------|--------------------|---------------------|---------------------|-----------------|-----------------------------------------------------|--------------------------|
| Home     | New Abstract | Find/Open Abstract | Release Abstracts   | Reports             | Change Password | Help                                                | Log out                  |
|          | _            |                    |                     |                     |                 | Session tim                                         | e left: 40 minutes       |
|          | S            | elect New Ab       | stract on           |                     |                 |                                                     |                          |
|          | tł           | e Main Menu        |                     |                     |                 |                                                     |                          |
|          |              |                    | Choose one of the a | bove options to pro | oceed.          |                                                     |                          |

- 5. An empty abstract will appear. Fill out the abstract, working your way from top to bottom. Your session time is limited to 40 minutes. Session time refreshes whenever you save your abstract. Save early and save often. Any unsaved work will be lost if your session expires.
  - a. While completing the abstract, utilize the **calculate**, **lookup**, and **help** icons when available and as needed.
    - i. Select **Calculate Field Value** to populate a derived value. This feature will only work if all items required for calculation have been entered (for example, *Date of Birth* and *Diagnosis Date* are required to calculate *Age at Diagnosis*).
    - ii. Select **Special Code Lookup**  $\sim$  to open a searchable listing of terms and coded values. Select a value from the list to add it to the abstract.
    - iii. Select **Context-Sensitive Help (2)** to open a window with information regarding the coding of the data item.
  - b. You can save and come back to your abstracts at any time. See: <u>Find/Open Abstracts</u> for more information.

| All data items marked with an asterisk (*) are required.                                                                                                    | left: 39 minutes                                                                                                    |
|----------------------------------------------------------------------------------------------------|----------------------------------------------------------------------------------------------------|
| ABSTRACT DISPLAY FOR 2018+ CASES                                                                                                    |                                                                                                    |
| Rooman of one children charge                                                                                                    | Edit Errors Help                                                                                                    |
| FOR HELP: CONTACT DHSWCRSDATA@DHS.WISCONSIN.GOV   Date of Diagnosis *   @   PATIENT IDENTIFICATION   Last Name *   Suffix   First Name *   @   Middle Name   @   Birth Surname   Alias   Address Number and Street   Supplemental Address   City   DxState *   Zip Code   County   Birth Date *   Phone   Save early and | Enter an Abstract and click on Save at the bottom of the page to save it to the database. The abstract is edited each time you save. Edit errors, if there are any, will be shown in this message area. All your changes will be saved to the database even if there are edit errors. Data entry Help Icons Special Code Lookup P icon to the left of the data item links to a searchable listing of terms and coded values for the data item. When a specific code in the list is clicked, it is automatically filled into the abstract for the data item. Calculate Field Value in icon to the left of a data item is clicked to automatically calculate the value for the data item from information that has been entered for other data items. Context-Sensitive Help @ icon to the right of each data item links to the NAACCR Standards for Cancer Registries Volume II: Data Standards and Data Dictionary for information regarding the coding of the data item. |

6. Anytime you save your abstract, edits will run, and you will receive an **Edit Result** report.

| Web Plus                     |                              |               |                            |                                     |                                                      | Wisconsin Cancer Reporting<br>System                      |
|------------------------------|------------------------------|---------------|----------------------------|-------------------------------------|------------------------------------------------------|-----------------------------------------------------------|
| Home                         | New Abstract Find/Ope        | n Abstract    | Release Abstracts          | Reports                             | Change Password                                      | Help Log out                                              |
| Enter new abstract           |                              |               |                            |                                     | Add/View (                                           | Comment Run Edits 🔈 Session time                          |
| All data items marked with a | an asterisk (*) are required |               |                            |                                     | 7 dur view v                                         | left: 40 minute                                           |
| PATIENT INFORMATION          |                              |               |                            | Edit Errors                         | Help                                                 |                                                           |
| Last Name                    | MOUSE                        |               |                            | EDIT RESUL                          | Т                                                    |                                                           |
| First Name                   | MICKEY                       |               |                            | E In a N                            |                                                      | 20200240                                                  |
| Middle Name                  | Μ                            | 0             |                            | Editset Name: V                     | VI_V18D_WebPlus                                      | s_20200218                                                |
| Maiden Name                  | DISNEY                       |               |                            | There are edit en                   | rors and/or edit war                                 | rnings for the abstract. Error or warning                 |
| Suffix                       | JR                           | 0             | <u>J</u> O                 | each failed or wa                   | rned edit. Click on                                  | a field below any error or warning message to             |
| Alias                        | MAUS                         | 0             | e b                        | move to it in the corrections and r | data entry area and<br>erun edits                    | make corrections. Click Save to save your                 |
| Social Security Number       | 99999871                     |               | R I                        |                                     | oran orano.                                          |                                                           |
| Birth Date                   | 19300101                     |               | E E                        | Note: All edit erro                 | istry. Although edi                                  | Select links to jump to                                   |
| Phone                        |                              |               | es                         | required to be co                   | rrected prior to co                                  | fields and correct errors.                                |
| Address Number and Street    | 123 MOUSE LN                 |               |                            | central registry.                   | to resolve any wa                                    |                                                           |
| Supplemental Address         |                              | 0             | dit                        | Total edit errors                   | 2                                                    |                                                           |
| City                         | MENOMONEE FALLS              |               | ш                          |                                     |                                                      | tenu in 🖌                                                 |
| State                        | WI                           | 7 0           |                            | 1. Missing C<br>2. Error: 999       | ritical Field: <u>Follow</u><br>99871 is not a valid | <u>Up Physician</u><br>d value for Social Security Number |
| Zip                          |                              |               |                            | i. <u>So</u>                        | cial Security Number                                 | er = 99999871                                             |
| Co Select Save               | to save your                 |               |                            |                                     |                                                      |                                                           |
| Bir changes and              | l re-run edits.              |               |                            |                                     |                                                      |                                                           |
|                              |                              |               |                            |                                     |                                                      |                                                           |
|                              |                              |               |                            |                                     |                                                      |                                                           |
| Save Click to save           | the abstract and run data E  | dits. See the | box to the right for Edits | results each time the               | abstract is saved.                                   |                                                           |

- 7. Correct any edit errors as displayed in the **Edit Result** report, and continue to re-run edits and save your abstract until it is error-free.
- 8. When the abstract is error-free, you will receive a prompt to release the abstract. Before releasing, review the entire abstract for a final time. After checking the abstract for the final time, you can select **Yes** to release, or select **No** if you wish to <u>Release Abstract</u> at a later time.

**Note: Once an abstract is released you will be unable to make changes to it.** If you accidentally release an abstract with mistakes, or need to make corrections, see <u>Reporting</u> <u>Errors and Requesting Abstracts be Sent Back for Correction.</u>

| Edit Errors Help                                                                    |                                                                                                    |
|-------------------------------------------------------------------------------------|----------------------------------------------------------------------------------------------------|
| EDIT RESULT                                                                         |                                                                                                    |
| Editset Name: WI_V18D_WebPlus_202002                                                | 18                                                                                                    |
| This abstract passed all edits and can be rele<br>Do you want to release it? Yes No | eased to your central cancer registry.                                                                 |
|                                                                                     | Select <b>Yes</b> to release the abstract to WCRS or select <b>No</b> if you wish to release it later. |

# Find/Open Abstracts

You can view and make changes to **unreleased** abstracts at any time. In addition, you can view, but cannot make changes to, all **released** abstracts. To find and open abstracts, follow these instructions.

1. From the main menu, select **Find/Open Abstract**.

| Web Plus |              |                    |                   |              |                 | Wisconsin Cancer Report<br>System<br>DHSWCRSdata@dhs.wis | rting<br>consin.gov |
|----------|--------------|--------------------|-------------------|--------------|-----------------|----------------------------------------------------------|---------------------|
| Home     | New Abstract | Find/Open Abstract | Release Abstracts | Reports      | Change Password | Help                                                     | Log out             |
|          |              |                    | Sele              | ct Find/Oper | h Abstract      | Session time                                             | left: 40 minutes    |

2. The Find /Open Abstract screen appears. Enter search criteria to narrow results, or just select **Find** to list all abstracts.

| Find Abstrac         |                                                           |                                 |                    |                       |                                         |        |
|----------------------|-----------------------------------------------------------|---------------------------------|--------------------|-----------------------|-----------------------------------------|--------|
| To view a listing of | all abstracts, click Find.                                |                                 |                    |                       |                                         |        |
| o find an abstract   | for a specific patient, enter the patient's f             | irst or last name in th         | e Name             | box or social         | security number                         | in the |
| Social Security box  | below and click Find Search on partial                    | name and social sec             | urity is su        | ipported              | , , , , , , , , , , , , , , , , , , , , |        |
| could coounty con    | boloti, and blott ind. obtaion on parada                  |                                 | and, is or         | pportou.              |                                         |        |
|                      |                                                           |                                 |                    |                       |                                         |        |
| 'ou can also searc   | h by abstract status and/or source by sel-                | ecting from the drop-           | down lists         | s provided.           |                                         |        |
| You can also searc   | h by abstract status and/or source by sel Social Security | ecting from the drop-<br>Status | -down list:<br>All | s provided.           | e All                                   | T      |
| You can also searc   | h by abstract status and/or source by sel Social Security | ecting from the drop-<br>Status | down list:<br>All  | s provided.<br>Source | e All                                   | •      |

- 3. Search results will appear in a table format. Take note of the Status column. Abstracts can have three statuses:
  - **Incomplete:** Abstract contains errors. All errors must be resolved before it is released to WCRS.
  - Complete: Abstract is error-free and ready for release. Open the abstract to release it.
  - **Released:** Abstract has been released to WCRS and can be viewed. No further changes or edits can be made.

| Total abstract     | otal abstracts: 1. Locate the abstract of interest, and click on either the Open or Delete link in the Actions column of the table below. |                  |                   |               |                        |                   |                     |                   |                   |                       |               |                             |
|--------------------|----------------------------------------------------------------------------------------------------|------------------|-------------------|---------------|------------------------|-------------------|---------------------|-------------------|-------------------|-----------------------|---------------|-----------------------------|
| Action             | <u>AbsRefID</u>                                                                                                    | <u>Last Name</u> | <u>First Name</u> | <u>DxDate</u> | <u>Social Security</u> | <u>Birth Date</u> | <u>Primary Site</u> | <u>Laterality</u> | <u>Abstractor</u> | <u>Edit</u><br>Errors | <u>Status</u> | <u>Source</u>               |
| <u>Open Delete</u> | 123404                                                                                                    | MOUSE            | MICKEY            | 01/01/2020    | 99999871               | 01/01/1930        | C443                | 2                 | zzz               | 2                     | Incomplete    | 2018-Present<br>Dermatology |

#### **Delete Abstracts**

You can delete abstracts from the **Find/Open Abstract** page. **Use this wisely.** In general, this should only be done if an abstract was created in error.

1. Find the abstract you wish to delete and select **Delete** in the Action column.

| Veb Plus                                                    |                                                                                                    |                      |                |                   |                   |                |              |               |                       | Wisco<br>Syste | onsin Cancer Reporting<br>m<br>VCRSdata@dbs.wisconsin |  |
|-------------------------------------------------------------|----------------------------------------------------------------------------------------------------|----------------------|----------------|-------------------|-------------------|----------------|--------------|---------------|-----------------------|----------------|-------------------------------------------------------|--|
| Home                                                        | New                                                                                                    | Abstract             | Find/Open A    | bstract Rei       | ease Abstract     | s              | Reports      | Cha           | nge Passwo            | rd             | Help                                                  |  |
| Find Abstra                                                 | ict                                                                                                    |                      |                |                   |                   |                |              |               |                       |                |                                                       |  |
| Γο view a listing<br>Γο find an abstra<br>Social Security b | view a listing of all abstracts, click Find.<br>find an abstract for a specific patient, enter the patient's first or last name in the Name box or social security number in the<br>cial Security box below, and click Find. Search on partial name and social security is supported. |                      |                |                   |                   |                |              |               |                       |                |                                                       |  |
| You can also sea                                            | irch by abstract                                                                                                    | status and/or s      | ource by se    | lecting from the  | drop-down         | lists provideo | l.           |               |                       |                |                                                       |  |
| Name                                                        |                                                                                                    | Social Security      | /              | St                | atus All          | ▼ So           | urce All     |               |                       | •              |                                                       |  |
| Total abstract                                              | Select<br><b>Delete</b>                                                                                                    | interest, a          | and click on ( | either the Open o | r Delete link i   | in the Actions | column of ti | he table belo | W.                    |                | 1                                                     |  |
| Action A                                                    | RefID Last Na                                                                                                    | <u>me</u> First Name | <u>DxDate</u>  | Social Security   | <u>Birth Date</u> | Primary Site   | Laterality   | Abstractor    | <u>Edit</u><br>Errors | <u>Status</u>  | Source                                                |  |
| Open Delete 12                                              | 3404 MOUSE                                                                                                    | MICKEY               | 01/01/2020     | 99999871          | 01/01/1930        | C443           | 2            | ZZZ           | 2                     | Incomplete     | 2018-Present<br>Dermatology                           |  |

2. A confirmation window will open. Select **Delete**.

| Confirm Delete                  |        |
|---------------------------------|--------|
| Abstract Reference ID to delete | 123407 |
| Delete Cancel                   |        |

3. The abstract is now deleted from the database. You can close the confirmation window and **refresh** the page for changes to take effect. The abstract will no longer appear in search results.

#### **Release Abstracts**

You can release completed abstracts from within the abstract or from the Release Abstracts page. To release it from the Release Abstracts page, follow these steps.

1. From the main menu, select **Release Abstracts.** 

| Web Plus | Wisconsin Cancer Reporting<br>System<br>DHSWCRSdata@dhs.wisconsin.gov |                          |                   |         |                 |      |         |
|----------|-----------------------------------------------------------------------|--------------------------|-------------------|---------|-----------------|------|---------|
| Home     | New Abstract                                                          | Find/Open Abstract       | Release Abstracts | Reports | Change Password | Help | Log out |
|          |                                                                       | Select Release Abstracts |                   |         |                 |      |         |

2. The **Release Abstracts** page appears, with a list of completed abstracts. Select the **Release** checkbox for those you wish to release, and then select **Release Selected Abstracts**.

| Web Pl     | us           |                   |                 |                   |                                  |                                | Wisconsin Cancer<br>DHSWCRSdata@dt<br>608-266-8926 | Reporting System<br><u>ns.wisconsin.gov</u> |
|------------|--------------|-------------------|-----------------|-------------------|----------------------------------|--------------------------------|----------------------------------------------------|---------------------------------------------|
| Home       | New A        | bstract Find      | l/Open Abstract | Release Abstracts | Reports                          | Change Password                | Help                                               | Log out                                     |
| Release    | Abstracts    | you would like to | release to your | central registr   | ck <b>Release</b><br>ease Select | and then sele<br>ted Abstracts | elected                                            | i.                                          |
| AbsRefID   | Last Name    | First Name        | Abstractor      | Diagnosis Dete    | Primary Site                     | Date Case Comp                 | Release                                            | 9                                           |
| 221661     | MOUSE        | MICKEY            | JLS             | 01/01/2020        | C445                             | 05/04/2020                     |                                                    |                                             |
| Select All | I Unselect A | All Release       | e Selected Abs  | tracts            |                                  |                                | i                                                  |                                             |

# **Requesting Abstracts be Sent Back for Correction**

**Once an abstract is released you will be unable to make changes to it.** If you accidentally release an abstract with an error, or need to make corrections to a released abstract, follow these steps to report the error and initiate the correction process.

- 1. Upon discovery of an error, immediately email <u>WCRS</u> at <u>dhswcrsdata@dhs.wisconsin.gov</u> with the following information:
  - The Abstract Reference ID (AbsRefId) of the abstract (can be found in the <u>Find/Open Abstracts</u> page)
  - Your Facility Name or Facility ID
  - A phone number to contact you and your available hours

Do NOT include any PII or PHI in your email unless it is encrypted and absolutely necessary.

The sooner you notify WCRS of the incident, the more likely it is that we will be able to send the abstract back to you for correction.

- If WCRS can send the abstract back, we will do so and notify you of such. Once an abstract has been sent back, you can find it on the <u>Find/Open Abstracts</u> page, and it will be marked as **incomplete**. You can then open it, make any necessary changes, and release it once corrections have been made.
- 3. **If WCRS is unable to send the abstract back,** we will notify you of such and plan a phone call or meeting to gather additional information, as abstracts that cannot be sent back must be manually corrected by WCRS staff.

# **Coding Guidance**

The guidance provided in this manual is not all inclusive. Detailed instructions for coding individual data items can be found in our **Data Dictionary**, which is available on our <u>WCRS Reporting</u> <u>Requirements</u> webpage.

#### **Instructions for dates**

Dates must be transmitted in the year, month, day format (YYYYMMDD). If the date is fully unknown, then the date field should not be filled with anything—this includes the space character (in other words, any whitespace such as the space bar entry). Below are transmission examples for dates when only certain components are known:

- YYYYMMDD: When a date is complete, known, and valid, then all eight digits are transmitted from left-to-right as a 4-digit year, then 2-digit month, then 2-digit day.
- YYYYMM: When the year and month are known and valid, but the day is unknown, then the first 6 digits are transmitted.
- YYYY: When the year is known and valid, but the month and day are unknown, then the first 4 digits are transmitted.

## **Instructions for Text Fields**

All coded data items must be justified in the appropriate related text field. The following text is provided to help you understand the information needed in the text fields. When in doubt, provide more information than you think necessary – it's okay to repeat information in several fields if you are unsure where it belongs.

#### **Biological Response Modifier (BRM) Therapy Text**

- What BRM Therapy Agent was provided, for example, Aldara (Imiquimod)
- Where BRM Therapy was performed (at this facility or another facility)
- When BRM Therapy was performed, including dates and whether the treatment cycle was completed
- If no BRM therapy provided, or unknown if provided, state as such

#### **Histology Text**

Example: Superficial spreading melanoma, Clark's level II, Breslow depth 0.3 mm

- Histologic type
- Behavior (benign, in situ, malignant)
- Grade Clinical, differentiation from scoring systems such as Gleason's Score, Bloom-Richardson Grade, etc.

#### Lab Tests Text

- Type of lab test/tissue specimen(s)
- Record both positive and negative findings (record positive test results first)
- Date(s) of lab test(s)
- Tumor markers include, but are not limited to:
  - Breast cancer Estrogen Receptor Assay (ERA), Progesterone Receptor Assay (PRA), Her2/neu

- Prostate cancer Prostatic Specific Antigen (PSA)
- Testicular Cancer Human Chorionic Gonadotropin (hCG), Alpha Fetoprotein (AFP), Lactate Dehydrogenase (LDH)

### **Pathology Text**

- Information can include tumor markers, serum and urine electrophoresis, special studies, etc.
- Date(s) of procedure(s) and type of tissue specimen(s)
- Tumor type and grade (include all modifying adjectives, such as predominantly, with features of, with foci of)
- Tumor size and extent of tumor spread
- Involvement of resection margins
- Number of lymph nodes involved and examined
- Positive and negative findings (record positive test results first)
- Note if pathology report is a slide review or a second opinion from an outside source (AFIP, Mayo, etc.)
- Record any additional comments from the pathologist, including differential diagnoses considered, ruled out or favored

## **Physical Exam Text**

Example: 83 year-old Black Hispanic married female. Prior Melanoma of Skin (right palmar hand) diagnosed 3/5/2022 and treated at this facility. No smoking, tobacco, or alcohol use. No family history of cancer. Pt presents 5/3/2024 with complaints of nevus on left shoulder which has recently changed shape and size.

- Age, sex, marital status, race and ethnicity
- Prior cancer history (previous cancers diagnosed and when)
- Date of physical exam
- Impression (when stated and pertains to cancer diagnosis)
- Smoking history
- Family history of cancer

## **Primary Site Text**

Example: Skin, left anterior shoulder

- Location of the primary site of the tumor (including subsite)
- Tumor laterality

## Scopes Text

- Date(s) of endoscopic exams
- Primary site
- Histology (if given)
- Tumor location and size
- Site and type of endoscopic biopsy
- Positive and negative clinical findings (record positive first)

## Staging Text

- Size of tumor
- Dates and descriptions of biopsies and all other surgical procedures from which staging information was derived
- Documentation of residual tumor
- Evidence of invasion of surrounding areas

- Date(s) of biopsy and/or other procedure(s) (including clinical) that provided information for assigning stage
- Extent of tumor: the depth of spread in primary and other organs involved by direct extension
- Status of margins
- Site(s) of distant metastasis
- Notation of and summary stage schema specifics, if known

#### Surgery Text

- Size of tumor removed
- Date and type of each surgical procedure, including excisional biopsies and surgery to other distant sites
- Removal of lymph nodes, regional tissues, or metastatic sites, including number removed and anatomic location
- Facility where each procedure was performed
- Positive and negative findings. Record positive findings first
- If surgery planned but not performed, reason primary site surgery could not be completed
- Other treatment information, like planned procedure aborted; unknown if surgery performed

#### X-Ray/Scan Text

- Date(s) and type(s) of X-ray/Scan(s)
- Primary site
- Histology (if given)
- Tumor location and size
- Lymph nodes
- Record positive and negative clinical findings
- Record positive results first
- Distant disease or metastasis